## Aus lo-net<sup>2</sup> wird wwschool – Was ist beim Umstieg zu beachten?

LERNENDE

#### Vorbemerkung

Du wirst Dich vielleicht fragen, warum wir überhaupt auf eine neue Plattform wechseln, wenn wir jetzt doch in Teams miteinander arbeiten. Das ist zwar grundsätzlich richtig, aber in verschiedenen Situationen ist eine Kommunikation über eine E-Mail für Lehrende organisatorisch einfacher. Außerdem ist das Arbeiten mit E-Mails immer noch ein sogenannter "soft-skill", also eine Fähigkeit, die Du in jedem Fall in Deiner Schulzeit gelernt haben solltest. Da die Stadt Solingen aber die Mailfunktion von Office 365 nicht freigeschaltet hat, weichen wir hier auf wwschool aus. Für Dich bedeutet das, dass Du mindestens einmal in der Woche in Dein Postfach schauen solltest, um immer alle Informationen zu erhalten.

#### Anmeldung

Zunächst bedeutet der Umzug auf die neue Plattform, dass Du auf eine neue Seite gehen musst, um dich anzumelden: wwschool.de

Oben rechts findest Du dann ein Schlosssymbol <sup>(1)</sup>, auf das Du klicken musst. Schon an der Anmeldemaske kannst Du erkennen, dass die Plattform genauso funktioniert wie lo-net<sup>2</sup>, denn die Technik von lo-net<sup>2</sup> basiert(e) auf der Technik von wwschool.

Die Anmeldedaten wurden daher auch zumindest im ersten Teil übernommen.

Aus <u>nachname.vorname@gymschwertstr.nw.lo-net2.de</u> wurde <u>nachname.vorname@gss.nrw</u>

Dies ist gleichzeitig auch Deine neue E-Mailadresse. Die Mailadressen Deiner Mitschüler\*innen sind genauso aufgebaut, die der Lehrer\*innen findest Du unter https://www.gymnasium-schwertstrasse.de/06 infoservice/files download/Mailadressen.pdf

nttps://www.gymnasium-schwertstrasse.de/06\_infoservice/files\_download/Mailadressen.pdf

Bei der Anmeldung MUSST Du aber im Gegensatz zu lo-net<sup>2</sup> nun die vollständige Mailadresse angeben. Das Passwort wurde aus lo-net<sup>2</sup> übernommen. Wahrscheinlich musst Du dieses aber in einem ersten Schritt ändern. Solltest Du das Passwort vergessen haben, kannst Du Dir über <u>rottmann@gss.nrw</u> ein neues geben lassen. Der Anmeldebildschirm sieht dann also so aus:

|   | vwschool | Deutsch ~ |                                                             | e | ÷ | ជ |
|---|----------|-----------|-------------------------------------------------------------|---|---|---|
|   |          |           |                                                             |   |   |   |
| 0 |          |           |                                                             |   |   |   |
|   |          |           | Login                                                       |   |   |   |
|   |          |           | Login (= F-Mail-Adresse)                                    |   |   |   |
|   |          |           | testschueler@gss.nrw                                        |   |   |   |
|   |          |           | Passwort                                                    |   |   |   |
|   |          |           | ••••••                                                      |   |   |   |
|   |          |           |                                                             | J |   |   |
|   |          |           | Wichtig:                                                    |   |   |   |
|   |          |           | Loggen Sie sich bitte zum Beenden Ihrer Sitzung wieder aus! |   |   |   |
|   |          |           |                                                             |   |   |   |
|   |          |           | Mit dem Login akzeptiere ich die > AGB                      |   |   |   |
|   |          |           | Einloggen                                                   |   |   |   |
|   |          |           |                                                             |   |   |   |
|   |          |           |                                                             |   |   |   |
|   |          |           | > Passwort vergessen?                                       |   |   |   |
|   |          |           |                                                             |   |   |   |
|   |          |           |                                                             |   |   |   |

Damit wir in Zukunft die Passwörter nicht immer wieder zurücksetzen müssen, solltest Du auch in wwschool eine E-Mailadresse hinterlegen. Dann kannst Du durch Anklicken von "Passwort vergessen" Dir selbst ein Passwort geben.

Das funktioniert so:

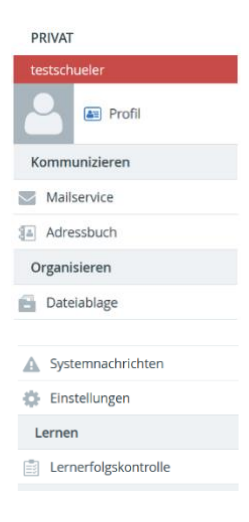

Auf der linken Seite siehst Du die Funktionen von wwschool. Dort findest Du den Punkt "Einstellungen". Hier findest Du neben dem Punkt "Passwort ändern", den Du nutzt, wenn Du Dein Passwort wechseln möchtest, auch den Punkt "Externe Dienste". Dort kannst Du eine private (!) E-Mailadresse (von Dir oder Deinen Eltern) eintragen und mit "Speichern" festlegen.

Dieser Eintrag sorgt dafür, dass Du im Fall eines vergessenen Passwortes auf dem Anmeldebildschirm den Punkt "Passwort vergessen" anklicken kannst.

Dort musst Du dann deine Anmeldedaten (also <u>nachname.vorname@gss.nrw</u>) und die private E-Mailadresse eingeben. Dann bekommst Du auf diese private E-Mailadresse eine Mail, in der die weiteren Anweisungen stehen, wie Du das Passwort ändern kannst. Da Du eine private E-Mailadresse einträgst, kann diesen Weg auch niemand anders nutzen, denn die E-Mail, mit der Du das Passwort ändern kannst, landet ja bei Dir in den Mails.

#### **E-Mail-Kommunikation**

Bei den Funktionen von wwschool findest Du auch den Bereich "Mailservice". Auch hier hat sich im Vergleich zu lo-net<sup>2</sup> nichts Wesentliches verändert. Aber auch hier kannst Du -wie Du es in lo-net<sup>2</sup> vielleicht auch schon gemacht hast, einen Service von wwschool nutzen: Die Weiterleitung.

Über den Punkt "Einstellungen" kommst Du auf den Punkt "Filterregeln" und dort auf den Punkt "Weiterleitung"

| E-Mail Weiterleitung einrichten        | 0 🖯 🗄 | . 🗷 🗙 |
|----------------------------------------|-------|-------|
| Externe E-Mail-Adresse                 |       |       |
|                                        |       |       |
|                                        |       | 11.   |
| 🗌 Keine zusätzliche lokale Zustellung. |       |       |

Auch hier kannst Du eine private E-Mailadresse eintragen, auf die dann Deine Mails weitergeleitet werden. Wenn Du das Häkchen bei "keine zusätzliche lokale Zustellung" setzt, dann wird die Mail nach der Weiterleitung aus Deinem wwschool-Postfach gelöscht, so dass sie hier keinen Speicherplatz mehr wegnimmt.

#### Abmeldung

Die Abmeldung funktioniert über das Schlosssymbol oben rechts in der Ecke.

#### wwschool unterwegs

Wer die E-Mails auf seinen persönlichen Geräten abrufen möchte, kann entweder in seinem Mailprogramm die Zugangsdaten von lo-net<sup>2</sup> nutzen, um ein eigenes Konto einzurichten. Dann hat man auch auf seinen Mobilgeräten die Möglichkeit unter der eigenen Mailadresse E-Mails zu verschicken.

Informationen zu den Einstellungen findet man unter https://www.wwschool.de/wws/imap.php?sid=20921067739872103862866336659740S771764c2

Alternativ kann man auch mit der App "WebWeaver" arbeiten. Mit dieser hat man die Möglichkeit, direkt auf Dateiablagen zuzugreifen oder über die Funktion Browser die Startseite von wwschool aufzurufen ohne sich jedesmal neu anmelden zu müssen. Informationen hierzu findet man auf <u>https://www.webweaver.de/wws/9.php#/wws/webweaver-org.php</u>

#### Was ist noch zu beachten?

Da ab dem 15.9.2021 die Plattform lo-net<sup>2</sup> endgültig gelöscht wird, bist Du ab diesem Zeitpunkt auch nicht mehr über die E-Mailadresse dort erreichbar. Da wir in der Vergangenheit aber diese Adresse an der ein oder anderen Stelle genutzt haben, erklären wir Dir hier noch, welche Schritte Du noch zu erledigen hast:

#### Hinterlegte E-Mail bei Teams/Office 365 ändern

Als Du Dich bei Teams angemeldet hast, haben wir Dir empfohlen, die lo-net<sup>2</sup>adresse zu nutzen, um auch bei Teams die Möglichkeit zu haben, Dir selbst ein neues Passwort zu vergeben. Diese Adresse musst Du ändern, wenn Du hier Deine lo-net<sup>2</sup>adresse genutzt hast. Dazu gehst Du auf die Seite <u>www.office.com</u>

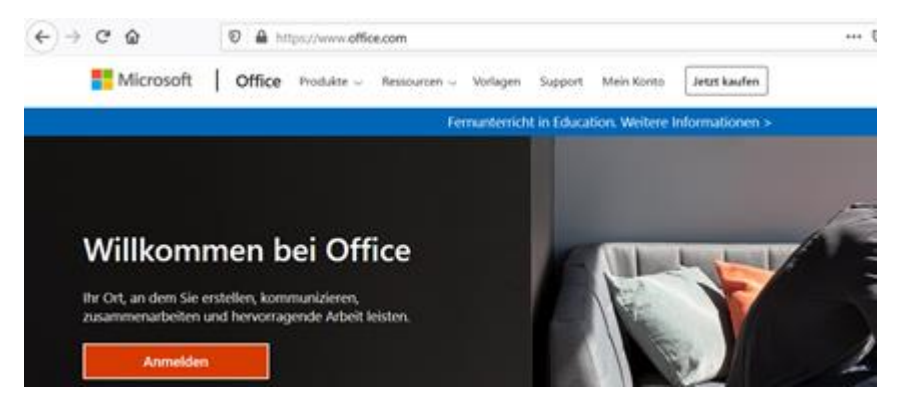

Dann öffnet sich ein Anmeldefenster und ihr werdet aufgefordert, Euer Startpasswort einzugeben und ein neues Passwort zu vergeben.

|                                                                                  |                                                                                                    | @gy-schwertstrasse.solingen.de                                                                                                    |  |
|----------------------------------------------------------------------------------|----------------------------------------------------------------------------------------------------|----------------------------------------------------------------------------------------------------|--|
| Microsoft Anmelden @gy-schwertstrasse.solingen.de                                | <ul> <li>Microsoft</li> <li>← @gy-schwertstrasse.solingen.de</li> <li>Kennwort eingeben</li> </ul> | Ändern Sie Ihr Kennwort<br>Sie müssen Ihr Kennwort ändern, weil Sie sich<br>entweder erstmalig anmelden oder Ihr Kennwor<br>abgelaufen ist. |  |
| ein Konto? Erstellen Sie jetzt eins!<br>ie können nicht auf Ihr Konto zugreifen? | Kennwort vergessen                                                                                 | ·····                                                                                                    |  |

WICHTIG: Um das Zurücksetzen des Passwortes durch die Administratoren nicht zum täglichen Geschäft werden zu lassen, habt ihr die Möglichkeit, eine eigene Mailadresse oder Telefonnummer zu hinterlegen.

Um das zu tun, müsst ihr oben rechts auf den "Avatar" (Zu Beginn ist das immer ein G) klicken

| III Offic | e 365        |         |          | ₽ Suchen |       |            |            |       | <b>P</b> &             | § ? G |
|-----------|--------------|---------|----------|----------|-------|------------|------------|-------|------------------------|-------|
|           | Guten Tag    |         |          |          |       |            |            |       | Office installieren $$ |       |
|           | H-<br>Neue/s | Outlook | OneDrive | Word     | Evcel | PowerPoint | SharePoint | Teams | Swaw                   |       |
|           |              |         |          |          |       |            |            |       |                        |       |
|           | Alle Apps    |         |          |          |       |            |            |       |                        |       |

Dann auf "Konto anzeigen..."

... und auf Sicherheitsinformation

|                     | 懲 ? G                                                                                            | 🔛 Mein Konto 🗸                   |
|---------------------|--------------------------------------------------------------------------------------------------|----------------------------------|
| solingen.de         | Abmelden                                                                                         | 🖉 Willkommen bei der neuen Funkt |
|                     | <b>gy-schwertstrasse</b><br>t10.schueler@gy-schwertstras<br>Konto anzeigen<br>Mein Office-Profil | ^                                |
| G                   |                                                                                                  | ද Übersicht                      |
|                     |                                                                                                  | ℅ Sicherheitsinformation         |
|                     |                                                                                                  | 💻 Geräte                         |
|                     |                                                                                                  | 🔦 Kennwort                       |
| (unter "Kennwort" k | annst Du Dir übrigens auch ein neues Pa                                                          | isswort geben, wenn Du möchtest) |

# Sicherheitsinformationen

Die folgenden Methoden werden zum Anmelden bei Ihrem Konto oder zum Zurücksetzen Ihres Kennworts verwendet.

| + Methode hinzufügen |                                        |        |
|----------------------|----------------------------------------|--------|
| E-Mail               | vonmueller@gymschwertstr.nw.lo-net2.de | Ändern |

Wenn hier Deine lo-net<sup>2</sup> Adresse eingetragen ist, kannst Du über den Punkt "Ändern" diese z.B. auf die wwschool-Adresse ändern. Du kannst natürlich auch eine andere E-Mailadresse wählen.

### Konto für die digitalen Schulbücher bei scook.de

Seit dem letzten Schuljahr haben wir auch für einen Teil unserer Bücher digitale Ausgaben, die ihr unter der Plattform scook aufrufen könnt. Wenn Du "nur" die Schulbücher bei scook aktiviert hast, brauchst Du (fast) nichts zu tun. Denn mit dem neuen Schuljahr bekommst Du auch neue Codes für die Bücher (über eine Mail bei wwschool). Dann kannst Du ein neues Konto mit Deiner wwschool anlegen und die Bücher aktivieren. Scook löscht die nicht mehr genutzten Konten nach einer Weile.

Vielleicht hast Du aber in Absprache mit Deinen Eltern auch noch weitere Materialien in scook aktiviert (und selbst eingekauft). In diesem Fall müsstest Du Dich an den Support von scook wenden (support@scook.de ) und Dein Problem schildern. Die finden dann eine Lösung.